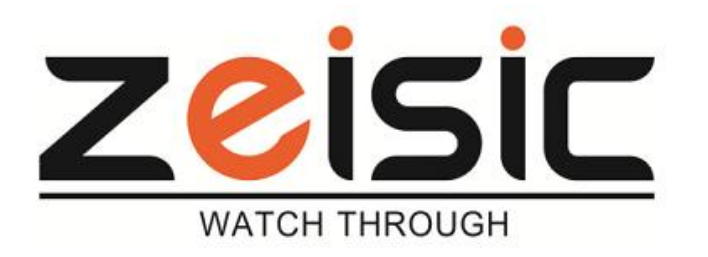

279/006C Au Co Str, Ward 5, Dist 11, HCMC Tel: +848 3975 5581 - Fax: +848 3975 5582 Email: info@zeisic.com www.zeisic.com

APV Hồ CHÍ MINH, ngày 09/01/2015

1

# HƯỚNG DẪN ĐĂNG KÍ DDNS MIỄN PHÍ MYQ-SEE.COM CHO DVR AHD – ZEISIC ZEI-AHD9104/9108/9116

Ngoài dịch vụ tên miền quen thuộc và chất lượng ( nhưng đã không còn miễn phí) như dyndns.com thì còn nhiều dịch vụ DDNS miễn phí của các server ở Trung Quốc được hỗ trợ kèm theo các đầu ghi hình. Vi dụ như : CN99, Oray, Myq-see cũng hoạt động tương đối tốt và ổn định sau một thời gian thử nghiệm.

Dưới đây là các thực hiện đăng kí một tài khoản DDNS miễn phí Myq-see để add vào DVR AHD ZEISIC các model ZEI-AHD9104/9108/9116. Dịch vụ DDNS Myq-see có giao diện bằng tiếng Anh, dễ nhìn, cách thức đăng kí đơn giản và hỗ trợ hơn 2 tên miền miễn phí.

Các dịch vụ khác trên đầu ghi hình có kèm theo trên DVR AHD như CN99, Oray có giao diện bằng tiếng Hoa , rất khó đăng kí và kích hoạt nên chúng tôi không hướng dẫn ở đây.

#### I. Đăng kí tên miền miễn phí trên myq-see.com:

Trên trình duyệt web: đánh địa chỉ <u>http://myq-see.com</u>. Giao diện đăng kí tài khoản đơn giản của dịch vụ này hiện ra. Chúng ta tiến hành điền thông tin để đăng kí.

| Logon<br>Registration | Create a user account or choose existin | See.com                                         |  |
|-----------------------|-----------------------------------------|-------------------------------------------------|--|
|                       |                                         | DDNS account creation.                          |  |
|                       | NEW USER REGIST                         | RATION                                          |  |
|                       | EMAIL ADDRESS                           |                                                 |  |
|                       | PASSWORD                                |                                                 |  |
|                       | PASSWORD<br>CONFIRM                     |                                                 |  |
|                       | FIRST NAME                              |                                                 |  |
|                       | LAST NAME                               |                                                 |  |
|                       | SECURITY<br>QUESTION.                   | My first phone number.                          |  |
|                       | ANSWER                                  |                                                 |  |
|                       | CONFIRM YOU'RE<br>HUMAN                 | 1+5=<br>New Captcha<br>Solve the problem above. |  |

- **Email address :** điền email hợp lệ, đã tồn tại mà bạn đã có . Nếu chưa có email , hãy tạo một email rất đơn giản từ mail.yahoo.com, gmail.com, hay hotmail.com. Email này chính là tên tài khoản bạn đăng kí với Myq-see.com
- **Password :** nhập password để bảo vệ tài khoản myq-see.com
- **Password confirm:** *nhập lại password ở trên một lần nữa để xác nhận password chính xác.*
- First Name: Tên người đăng kí.
- Last Name : Họ người
- Security Question: Câu hỏi bảo mật . Dùng để khôi phục lại mật khẩu trong trường hợp bị mất. Nhấp vào dấu tam giác để chọn câu hỏi bảo mật. Câu hỏi đang hiện thị là : " Số điện thoại đầu tiên của tôi "
- **Answer :** trả lời câu hỏi bảo mật. Ví dụ trả lời cho câu hỏi trên là : 0912345678.
- **Comfirm you're human :** máy chủ Myq-see.com cần xác nhận bạn không phải là người máy để tránh bị hack. Hãy nhìn vào hình và trả lời . Ví dụ như hình trên ta đánh vào số "6"
- Nhấn Submit để tiếp tục.

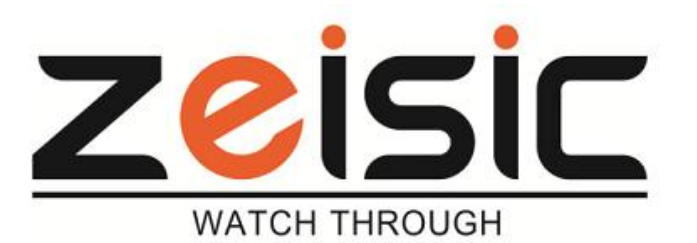

279/006C Au Co Str, Ward 5, Dist 11, HCMC Tel: +848 3975 5581 - Fax: +848 3975 5582 Email: info@zeisic.com www.zeisic.com

| Q-See         |                                                                                                    |
|---------------|----------------------------------------------------------------------------------------------------|
| User Settings | Domain Name Creation                                                                                                    |
|               | Enter a new domain name below.                                                                                                    |
| Domains       |                                                                                                    |
| Logout        | You must create a domain name to continue                                                                                                    |
|               | Domain name must start with (a-z, 0-9). Cannot end or start, but may contain a hyphen and is not case-sensitive.  Impg-see.com Request Domain |
|               | All Rights Reserved © 2014 Q-See                                                                                                    |

# Đăng kí tên miền ngay sau khí đăng kí thành công. Ví dụ ở đây ta đăng kí tên miền : **ahdzeisic.myq-see.com**

| User Settings | Domain N                                   | ame Creatio                           | ก                                                 |
|---------------|--------------------------------------------|---------------------------------------|---------------------------------------------------|
| Domains       | Enter a new domain i                       | name below.                           |                                                   |
| Logout        | You must create a domain name to continue. |                                       |                                                   |
|               | Domain name n<br>is not case-sens          | nust start with (a-z, 0-9).<br>itive. | Cannot end or start, but may contain a hyphen and |
|               | ahdzeisic                                  | . myq-see.com 🔻                       | Request Domain                                    |

All Rights Reserved © 2014 Q-See

Nhấn vào Request Domain đế xác nhận.

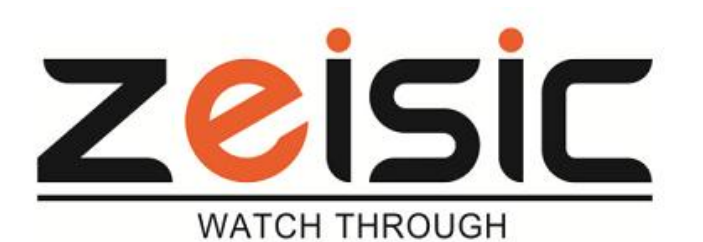

279/006C Au Co Str, Ward 5, Dist 11, HCMC Tel: +848 3975 5581 - Fax: +848 3975 5582 Email: info@zeisic.com

www.zeisic.com

| -966                                    |                                                                                            |                                         |                                                                              |  |
|-----------------------------------------|--------------------------------------------------------------------------------------------|-----------------------------------------|------------------------------------------------------------------------------|--|
| User Settings<br>Domains                | • My Domains<br>Your domain names are listed be                                            | low. Choose create new                  | domain to add additional domain names.                                       |  |
| Logout                                  | Your domain was successfully created.                                                      |                                         |                                                                              |  |
|                                         | Search by Domain.                                                                          | Search                                  | tên miền đã đăng<br>Click a name to edit your domain setti                   |  |
|                                         |                                                                                            |                                         |                                                                              |  |
|                                         | NAME                                                                                       | STATUS                                  | DOMAIN                                                                       |  |
|                                         | NAME                                                                                       | STATUS                                  | DOMAIN<br>ahdzeisic.myq-see.com                                              |  |
| Click vào đây để tạo<br>thêm tên miền < | NAME<br>AHDZEISIC<br>Last Update: <i>Not yet updated</i>                                   | STATUS<br>©<br>IP Address: 118.69.66.81 | DOMAIN<br>ahdzeisic.myq-see.com                                              |  |
| Click vào đây để tạo<br>thêm tên miền   | NAME<br>AHDZEISIC<br>Last Update: <i>Not yet updated</i><br>Create additional domain names | STATUS<br>©<br>IP Address: 118.69.66.81 | DOMAIN<br>ahdzeisic.myq-see.com<br>1<br>Địa chỉ IP wan của<br>modem internet |  |

Như vậy đã đăng kí thành công một tên miền miễn phí.

Phần hướng dẫn đăng kí này không cam kết mức độ bảo mật cho hệ thống camera khi sử dụng tên miền ở các server miễn phí này.

## II. CÀI ĐẶT TÊN MIỀN VÀO ĐẦU GHI HÌNH AHD ZEISIC

Thông thường chúng ta thường hay add tên miền của Dyndns hay No-ip vào modem internet mà đầu ghi hình kết nối. Đa số các modem internet đều tích hợp sẵn các dịch vụ tên miền miễn phí này . Tuy nhiên với Myq-see thì rất ít được tích hợp vào modem internet nên không thể add tên miền vừa đăng kí ở trên myq-see vào modem được.

Để đầu ghi hình hoạt động được bằng tên miền này chúng ta add trực tiếp vào đầu ghi hình.

Cách thực hiện như sau:

Đăng nhập trực tiếp vào đầu ghi hình AHD : Main Menu -> System -> NetService -> DDNS Tiếng Việt : Main Menu -> Hệ Thống -> Mạng lưới ->DDNS

| System > Nets | Service                | 🛄 Hệ thống > Mạr | 🖳 Hệ thống > Mạng lưới         |   |  |  |
|---------------|------------------------|------------------|--------------------------------|---|--|--|
| NetService    | Net Server Info        | Mang lưới        | Tin cài đặt                    |   |  |  |
| PPPoE         | 0:                     | PPPoE            | 0:                             | 1 |  |  |
| NTP           | 0: NTP:10              | NTP              | 0: NTP:10                      | 1 |  |  |
| EMAIL         | 0: Your SMTP Server:25 | Email            | 0: Your SMTP Server:25         | 1 |  |  |
| IP FILTER     | 0: :0 :0               | Quyền hạn IP     | 0: :0 :0                       | 1 |  |  |
| DDNS          | DDNS Set Invalid       | DDNS             | Cài đặt DDNS không có hiệu lực | 1 |  |  |
| FTP           | 0: FTP                 | FTP              | 0: FTP                         | 1 |  |  |
| ARSP          |                        | ARSP             |                                | 1 |  |  |
| AlarmServer   |                        |                  |                                |   |  |  |

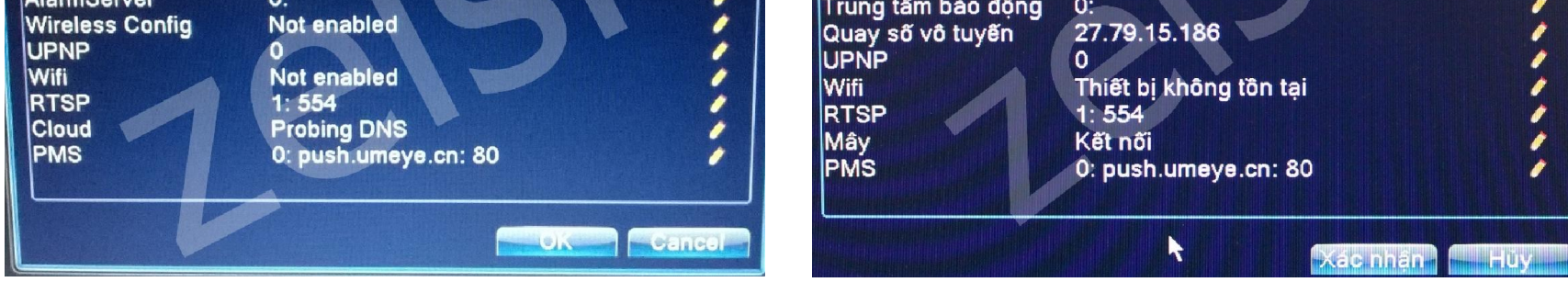

Tiến hành cấu hình thông tin tên miền và server cho đầu ghi hình.

111

1

ø

1

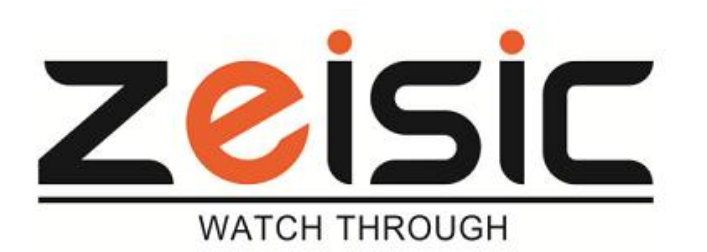

279/006C Au Co Str, Ward 5, Dist 11, HCMC Tel: +848 3975 5581 - Fax: +848 3975 5582 Email: info@zeisic.com

#### www.zeisic.com

4

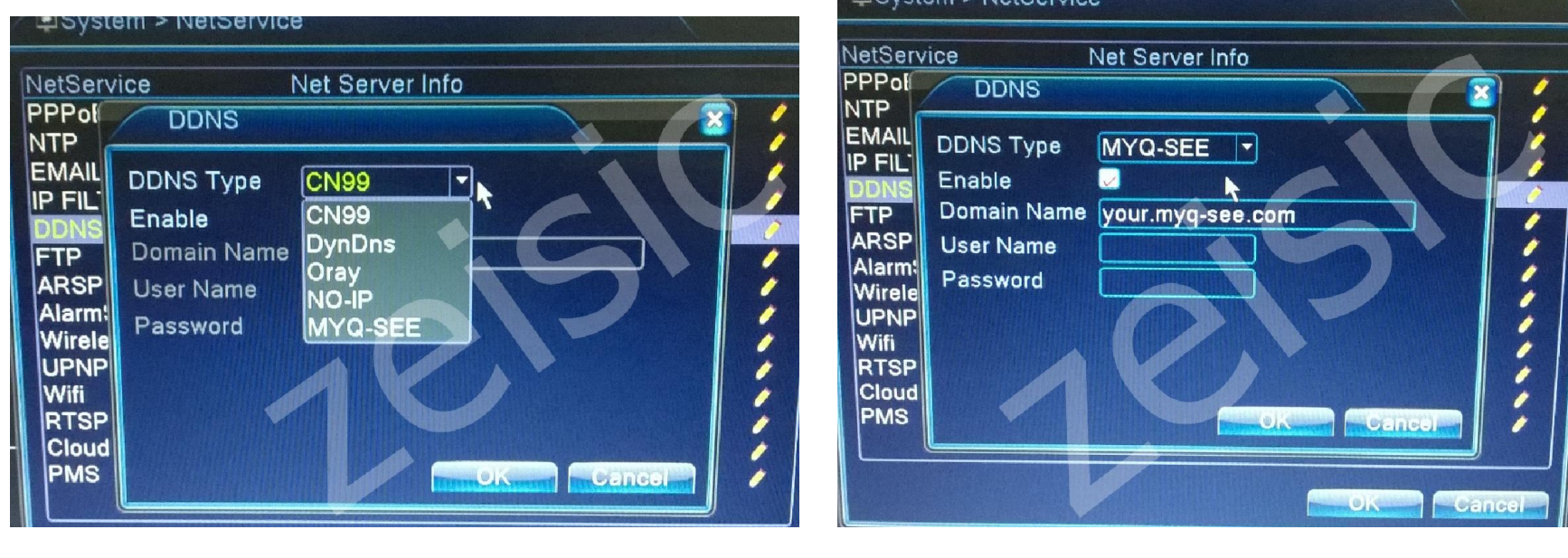

Click vào hình tam giác ở DDNS Type để chọn server. Ta chọn vào server MYQ-SEE.

Đánh dấu check vào Enable để kích hoạt server.

**Domain name :** tên miền vừa đăng kí ở myq-see.com. Ví dụ ở đây là : ahdzeisic.myq-see.com **User Name :** tên tài khoản đã đăng kí tên miền trên. Ví dụ ở đây là : <u>khoa.le@anphuviet.com</u>. **Password :** Password của tài khoản đã đăng kí tên miền ở trên.

![](_page_3_Figure_8.jpeg)

Chú ý: phải điền chính xác username và password ở vị trí này thì server mới cập nhật được địa chỉ IP WAN của modem. Đăng nhập vào trang myq-see.com để kiểm tra tình trạng cập nhật của tên miền vừa đăng kí. Bước quan trọng tiếp theo là phải mở port trên modem cho địa chỉ IP của đầu ghi hình này để có thể xem được camera ở mạng ngoài.

#### <u>Chú ý :</u>

Do add host trực tiếp trên đầu ghi nên khi Modem có sự thay đổi IP WAN thì host myq-see sẽ cập nhật không kịp và không nhanh như trên modem. Để cập nhật lại IP WAN của host chỉ cần khởi động lại đầu ghi hình.

Cách thực hiện tốt nhất là cài đặt chế độ tự động bảo dưỡng trên đầu ghi . Khởi động lại mỗi ngày theo giờ định sẵn sẽ giúp đầu ghi cập nhật IP của host tốt hơn.

Cách vào chức năng tự động bảo dưỡng! Main Menu => Advance => Automaintain Menu chính => Mở rộng => Tự động bảo dưỡng

![](_page_3_Picture_14.jpeg)

Ví dụ ở trên :chọn chế độ khởi động lại mỗi ngày vào lúc 12h trưa Tùy theo đơn vị , công ty mà chọn chế độ tự động bão dưỡng cho phù hợp.

Cám ơn quý khách đã tin dùng sản phẩm ZEISIC